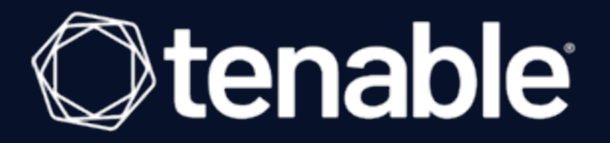

#### Tenable Security Center and BeyondTrust Password Safe Integration Guide

Last Revised: August 14, 2023

# Table of Contents

| Welcome to Tenable Security Center for BeyondTrust |    |
|----------------------------------------------------|----|
| Integrations                                       |    |
| Windows Integration                                | 5  |
| SSH Integration                                    |    |
| Add the BeyondTrust Credential to a Scan           |    |
| API Configuration                                  |    |
| API Keys Setup                                     |    |
| Enable API Access                                  | 17 |
| Additional Information                             |    |
| Elevation                                          |    |
| Customized Report                                  |    |
| About Tenable                                      |    |

- Ø

## Welcome to Tenable Security Center for BeyondTrust

This document describes how to configure Tenable Security Center for integration with the BeyondTrust Password Safe and BeyondTrust Password Safe Cloud.

Security administrators know that conducting network vulnerability assessments means getting access to and navigating an ever-changing sea of usernames, passwords, and privileges. By integrating BeyondTrust with Tenable Security Center, customers have more choice and flexibility.

The benefits of integrating Tenable Security Center with BeyondTrust include:

- Credential updates directly in Tenable Security Center, requiring less management.
- Reduced time and effort documenting where credentials are stored in the organizational environment.
- Automatic enforcement of security policies in specific departments or business unit requirements, simplifying compliance.
- Reduced risk of unsecured privileged accounts and credentials across the enterprise.

### Integrations

Configure BeyondTrust with either Windows or SSH. Click the corresponding link to view the configuration steps.

Ø

Windows Integration

SSH Integration

Add Credential to a Scan

#### **Windows Integration**

To configure a **Windows** credentialed network scan with BeyondTrust:

- 1. Log in to Tenable Security Center.
- 2. In the top navigation bar, click **Scans**.

A drop-down appears.

3. Click **Credentials**.

The **Credentials** window opens.

4. Click the **+ Add** button.

| Interset       Interset       Interset <th< th=""><th>SecurityCenter 😒 👘</th><th>Dashboard <del>▼</del> Analysis <del>▼</del> Scans</th><th>✓ Reporting</th><th>Users -</th><th></th><th>🛔 qahead 🕶</th></th<>                                                                                                    | SecurityCenter 😒 👘       | Dashboard <del>▼</del> Analysis <del>▼</del> Scans | ✓ Reporting                       | Users - |               | 🛔 qahead 🕶 |
|----------------------------------------------------------------------------------------------------|--------------------------|----------------------------------------------------|-----------------------------------|---------|---------------|------------|
| Active Scans       Agent Scans       Scan Results       Policies       Audit Files       Blackout Windows       Image       Image       Tage       Tage <th>Credentials</th> <th></th> <th></th> <th></th> <th></th> <th>+ Add</th>                                                                                                    | Credentials              |                                                    |                                   |         |               | + Add      |
| Name     Tag     Type     Group     Owner     Last Modified       testoracle     Database     Full Access     qahead     4 hours ago     Image: Compare to the standard to the standard tot t | Active Scans Agent Scans | Scan Results Policies Audit F                      | iles Credentials Blackout Windows |         |               | < T 0      |
| testoracleDatabaseFull Accessqahead4 hours agoImporttestinfomixDatabaseFull Accessqahead4 hours agoImporttestinDatabaseFull Accessqahead3 hours agoImporttestinSSHFull Accessqahead3 hours agoImport                                                                                                    | Name                     | Tag Type                                           | Group                             | Owner   | Last Modified |            |
| tesinformix     Database     Full Access     qahead     4 hours ago     I w       tesin     Database     Full Access     qahead     3 hours ago     I w       tesin     SH     Full Access     qahead     3 hours ago     I w                                                                                                    | testoracle               | Database                                           | Full Access                       | qahead  | 4 hours ago   | 0 -        |
| tesinDatabaseFull Accessqahead3 hours agotestSSHFull Accessqahead3 hours ago\$ *                                                                                                    | testinfomix              | Database                                           | Full Access                       | qahead  | 4 hours ago   | 0 -        |
| test SSH Full Access gahead 3 hours ago I or solutions ago                                                                                                    | testin                   | Database                                           | Full Access                       | qahead  | 3 hours ago   | 0 -        |
|                                                                                                    | test                     | SSH                                                | Full Access                       | qahead  | 3 hours ago   | Q ~        |
| testcred SSH Full Access qahead 1 hour ago 💠 🛩                                                                                                    | testcred                 | SSH                                                | Full Access                       | qahead  | 1 hour ago    | 0 ×        |
|                                                                                                    |                          |                                                    |                                   |         |               |            |
|                                                                                                    |                          |                                                    |                                   |         |               |            |
|                                                                                                    |                          |                                                    |                                   |         |               |            |
|                                                                                                    |                          |                                                    |                                   |         |               |            |
|                                                                                                    |                          |                                                    |                                   |         |               |            |
|                                                                                                    |                          |                                                    |                                   |         |               |            |
|                                                                                                    |                          |                                                    |                                   |         |               |            |

O

The **Add Credential** window opens.

5. In the **Windows** section, click **BeyondTrust**.

| ecurityCenter sc | Dashboard 🗸    | Analysis 👻 Scans 👻 | Reporting - Assets | s Workflow <del>-</del> | Users <del>-</del> |            |                           | 💄 qahead •   |
|------------------|----------------|--------------------|--------------------|-------------------------|--------------------|------------|---------------------------|--------------|
| Add Credentia    | al             |                    |                    |                         |                    |            |                           | <b>←</b> Bac |
| Database         |                |                    |                    |                         |                    |            |                           |              |
| IBM DB2          | Informix/DRDA  | MySQL              | Oracle<br>Database | PostgreSQL              | SQL Server         |            |                           |              |
| SNMP             |                |                    |                    |                         |                    |            |                           |              |
| SNMP             |                |                    |                    |                         |                    |            |                           |              |
| SSH              |                |                    |                    |                         |                    |            |                           |              |
| BeyondTrust      | Certificate    | CyberArk Vault     | Kerberos           | Lieberman               | Password           | Public Key | Thycotic<br>Secret Server |              |
| Windows          |                |                    |                    |                         |                    |            |                           |              |
| BeyondTrust      | CyberArk Vault | Kerberos           | Lieberman          | LM Hash                 | NTLM Hash          | Password   | Thycotic<br>Secret Server |              |
|                  |                |                    |                    |                         |                    |            |                           |              |
|                  |                |                    |                    |                         |                    |            |                           |              |
|                  |                |                    |                    |                         |                    |            |                           |              |
|                  |                |                    |                    |                         |                    |            |                           |              |

0 -

The **Add Credential** configuration page appears.

| SecurityCenter sc | Dashboard - Analysis - | Scans 🗸 | Reporting <del>-</del> | Assets   | Workflow - | Users <del>v</del> | <b>4</b>      |
|-------------------|------------------------|---------|------------------------|----------|------------|--------------------|---------------|
| Add Credential    |                        |         |                        |          |            |                    | <b>♦</b> Back |
|                   | General                |         |                        |          |            |                    |               |
|                   | Name*                  |         |                        |          |            |                    |               |
|                   | Description            |         |                        |          |            |                    |               |
|                   | Tag                    |         |                        | <i>"</i> |            |                    |               |
|                   | BeyondTrust Cre        | dential |                        |          |            |                    |               |
|                   | Username*              |         |                        |          |            |                    |               |
|                   | Domain                 |         |                        |          |            |                    |               |
|                   | BeyondTrust host*      |         |                        |          |            |                    |               |
|                   | BeyondTrust port*      | 443     |                        |          |            |                    |               |
|                   | BeyondTrust API key*   |         |                        |          |            |                    |               |
|                   | Checkout duration*     |         |                        |          |            |                    |               |
|                   | Use SSL                |         |                        |          |            |                    |               |
|                   | Verify SSL Certificate |         |                        |          |            |                    |               |
| Inn               | Submit Cancel          |         |                        |          |            |                    |               |

- 6. In the top section, enter a descriptive **Name** (required) , **Description** (optional), and **Tag** (optional).
- 7. Configure each field for **Windows** authentication. See the <u>Tenable Security Center User Guide</u> to get detailed descriptions for each option.

Ø

- 8. Click Save.
- 9. Next, follow the steps for adding the credential to a scan.

#### **SSH Integration**

To configure an **SSH** credentialed network scan with BeyondTrust:

- 1. Log in to Tenable Security Center.
- 2. In the top navigation bar, click **Scans**.

A drop-down appears.

3. Click **Credentials**.

The **Credentials** window appears.

4. Click the **+ Add** button.

|                                       |                            | g Assets Workilow Users • |        |               | 🐣 qahead 🔫 |
|---------------------------------------|----------------------------|---------------------------|--------|---------------|------------|
| Credentials                           |                            |                           |        |               | + Add      |
| Active Scans Agent Scans Scan Results | Policies Audit Files Crede | entials Blackout Windows  |        |               | < T 0      |
| Name Tag                              | Туре                       | Group                     | Owner  | Last Modified |            |
| testoracle                            | Database                   | Full Access               | qahead | 4 hours ago   | 0 ×        |
| testinfomix                           | Database                   | Full Access               | qahead | 4 hours ago   | ۰          |
| testin                                | Database                   | Full Access               | qahead | 3 hours ago   | ۵.×        |
| test                                  | SSH                        | Full Access               | qahead | 3 hours ago   | Q          |
| testcred                              | SSH                        | Full Access               | qahead | 1 hour ago    | ۵ ×        |
|                                       |                            |                           |        |               |            |
|                                       |                            |                           |        |               |            |
|                                       |                            |                           |        |               |            |
|                                       |                            |                           |        |               |            |
|                                       |                            |                           |        |               |            |
|                                       |                            |                           |        |               |            |

O

The **Add Credential** window appears.

5. In the SSH section, click **BeyondTrust**.

| SecurityCent <u>er</u> so | Dashboard -    | Analysis 👻 Scans 👻 | Reporting - Assets | Workflow <del>-</del> | Users <del>-</del> |            |                           | 🚨 qahead 🕇 |
|---------------------------|----------------|--------------------|--------------------|-----------------------|--------------------|------------|---------------------------|------------|
| Add Credenti              | al             |                    |                    |                       |                    |            |                           | ← Back     |
| Database                  |                |                    |                    |                       |                    |            |                           |            |
| IBM DB2                   | Informix/DRDA  | MySQL              | Oracle<br>Database | PostgreSQL            | SQL Server         |            |                           |            |
| SNMP                      |                |                    |                    |                       |                    |            |                           |            |
| SNMP                      |                |                    |                    |                       |                    |            |                           |            |
| SSH                       |                |                    |                    |                       |                    |            |                           |            |
| BeyondTrust               | Certificate    | CyberArk Vault     | Kerberos           | Lieberman             | Password           | Public Key | Thycotic<br>Secret Server |            |
| Windows                   |                |                    |                    |                       |                    |            |                           |            |
| BeyondTrust               | CyberArk Vault | Kerberos           | Lieberman          | LM Hash               | NTLM Hash          | Password   | Thycotic<br>Secret Server |            |
|                           |                |                    |                    |                       |                    |            |                           |            |
|                           |                |                    |                    |                       |                    |            |                           |            |
|                           |                |                    |                    |                       |                    |            |                           |            |
|                           |                |                    |                    |                       |                    |            |                           |            |

0 -

The **Add Credential** configuration page appears.

| SecurityCenter 😒 | Dashboard ▼ Analysis ▼ Scans ▼ Reporting ▼ Assets Workflow ♥ Users ♥ | 🚨 qahead 🗸    |
|------------------|----------------------------------------------------------------------|---------------|
| Add Credential   |                                                                      | <b>♦</b> Back |
|                  | General                                                              |               |
|                  | Name" BeyondTrust                                                    |               |
|                  | Description                                                          |               |
|                  | Tag                                                                  |               |
|                  |                                                                      |               |
|                  | BeyondTrust Credential                                               |               |
|                  | Username*                                                            |               |
|                  | BeyondTrust host*                                                    |               |
|                  | BeyondTrust port* 443                                                |               |
|                  | BeyondTrust API key*                                                 |               |
|                  | Checkout duration*                                                   |               |
|                  | Use SSL                                                              |               |
|                  | Verify SSL Certificate                                               |               |
|                  | Use Private Key                                                      |               |
|                  | Use Privilege Escalations                                            |               |
|                  | Submit Cancel                                                        |               |

- In the top section, enter a descriptive Name (required), Description (optional), and Tag (optional).
- 7. Configure each field for **SSH** authentication. See the <u>Tenable Security Center User Guide</u> to get detailed descriptions for each option.

Ø

- 8. Click Save.
- 9. Next, follow the steps for adding the credential to a scan.

# Add the BeyondTrust Credential to a Scan

To add the BeyondTrust credential to the scan:

1. In the top navigation bar of Tenable Security Center, click **Scans**.

A drop-down appears.

2. Select Active Scans.

| SecurityCenter 🔊 Dashboard - Analysis -                                                                                                    | Scans ▼ Reporting ▼ Assets Workflow ▼ Users ▼                                                                                                    | 🛓 qahead 🕶                                                                                                    |
|----------------------------------------------------------------------------------------------------|----------------------------------------------------------------------------------------------------|----------------------------------------------------------------------------------------------------|
| Executive 7 Day                                                                                                    | Active Scans<br>Agent Scans                                                                                                    | Switch Dashboard 👻 🍄 Options 👻                                                                                                    |
| Executive 7 Day - Current Vulnerability Type Matrix                                                                                                    | Scan Results Policies Day - Exploitable Vulnerability Type Matrix Vulnerability Type Matrix Exploit % Metasoloit Core Impact Canvas Malware                                                                                                    | Executive 7 Day - Mitigated Vulnerability Type Matrix                                                                                                    |
| Critical         O         O         O         N/A         O           High         0         0         0         0         0         0         0         0         0         0         0         0         0         0         0         0         0         0         0         0         0         0         0         0         0         0         0         0         0         0         0         0         0         0         0         0         0         0         0         0         0         0         0         0         0         0         0         0         0         0         0         0         0         0         0         0         0         0         0         0         0         0         0         0         0         0         0         0         0         0         0         0         0         0         0         0         0         0         0         0         0         0         0         0         0         0         0         0         0         0         0         0         0         0         0         0         0         0         < | Addit Files Central Addit Files Central Addit | Critical         2         2         2         2         2         2         2         2         2         2         2         2         2         2         2         2         2         2         2         2         2         2         2         2         2         2         2         2         1         2         1         2         1         2         1         2         1         2         1         2         1         2         1         2         1         2         1         2         1         2         1         1         1         1         1         1         1         1         1         1         1         1         1         1         1         1         1         1         1         1         1         1         1         1         1         1         1         1         1         1         1         1         1         1         1         1         1         1         1         1         1         1         1         1         1         1         1         1         1         1         1         1         1         1         1         1< |
| Last Updated: 33 minutes ago                                                                                                    | Last Updated: 32 minutes ago                                                                                                    | Last Updated: 32 minutes ago                                                                                                    |
|                                                                                                    | Severity                                                                                                    |                                                                                                    |
| Last Updated: 34 minutes ago                                                                                                    | Last Updated: 34 minutes ago                                                                                                    | Last Updated: 33 minutes ago                                                                                                    |
| Executive 7 Day - Current Vulnerability Trending by Severity                                                                                                    | Executive 7 Day - Exploitable Vulnerability Trending by<br>Severity                                                                                                    | Executive 7 Day - Previously Mitigated Vulnerability Trend                                                                                                    |

 $\bigcirc$ 

The Active Scans window appears.

3. In the top right corner, click **+Add**.

| SecurityCenter 😒         | Dashboard                        | Reporting - Assets Workflo  | ow <del>▼</del> Users <del>▼</del> |             |        | 🚢 qahead 🔫 |
|--------------------------|----------------------------------|-----------------------------|------------------------------------|-------------|--------|------------|
| Active Scans             |                                  |                             |                                    |             |        | + Add      |
| Active Scans Agent Scans | Scan Results Policies Audit File | s Credentials Blackout Wind | ows                                |             |        | < T 0      |
| Name                     | Policy                           | Start Time 🕶                | Schedule                           | Group       | Owner  |            |
| Basic                    | BNS                              | Never                       | On Demand                          | Full Access | qahead | ▶ ۞ -      |
| Host Discovery           | Host Discovery                   | Never                       | On Demand                          | Full Access | qahead | ► 0 -      |
|                          |                                  |                             |                                    |             |        |            |
|                          |                                  |                             |                                    |             |        |            |
|                          |                                  |                             |                                    |             |        |            |
|                          |                                  |                             |                                    |             |        |            |
|                          |                                  |                             |                                    |             |        |            |
|                          |                                  |                             |                                    |             |        |            |
|                          |                                  |                             |                                    |             |        |            |
|                          |                                  |                             |                                    |             |        |            |
|                          |                                  |                             |                                    |             |        |            |
|                          |                                  |                             |                                    |             |        |            |
|                          |                                  |                             |                                    |             |        |            |
|                          |                                  |                             |                                    |             |        |            |
|                          |                                  |                             |                                    |             |        |            |

O

The **Add Active Scan** window appears.

4. In the left column, click **Credentials**.

The **Scan Credentials** section appears.

| SecurityCenter          | SC Dashboard -                 | Analysis 🔻 | Scans 🔻 | Reporting - | Assets | Workflow - | Users - | 📤 qahead 👻    |
|-------------------------|--------------------------------|------------|---------|-------------|--------|------------|---------|---------------|
| Add Active S            | Scan                           |            |         |             |        |            |         | <b>♦</b> Back |
|                         | General<br>Settings<br>Targets |            | Scan Ci | redentials  |        |            |         |               |
|                         | Credentials<br>Post Scan       |            |         |             |        |            |         |               |
|                         | Submit Cancel                  |            |         |             |        |            |         |               |
|                         |                                |            |         |             |        |            |         |               |
|                         |                                |            |         |             |        |            |         |               |
|                         |                                |            |         |             |        |            |         |               |
|                         |                                |            |         |             |        |            |         |               |
| https://172.26.36.163/# |                                |            |         |             |        |            |         |               |

5. In the **Scan Credentials** section, click **+Add Credential**.

| SecurityCenter sc Dashboard -                                                                 | Analysis 👻 🗧 | Scans <del>-</del> Reporting <del>-</del> | Assets Workflow - | Users → | 🚢 qahead 🔫 |
|-----------------------------------------------------------------------------------------------|--------------|-------------------------------------------|-------------------|---------|------------|
| Add Active Scan                                                                               |              |                                           |                   |         | ← Back     |
| Add Active Scan<br>General<br>Settings<br>Targets<br>Credentials<br>Post Scan<br>Submt Cancel | S            | Can Credentials                           |                   |         | ▲ Back     |
|                                                                                               |              |                                           |                   |         |            |
|                                                                                               |              |                                           |                   |         |            |

0 -

A drop-down appears.

| ecurityCenter 😒 Dashboard - Analysis | ▼ Scans ▼ Reporting ▼ Assets Workflow ▼ Users ▼ | 🐣 qahead <del>-</del> |
|--------------------------------------|-------------------------------------------------|-----------------------|
| Add Active Scan                      |                                                 | <b>♦</b> Back         |
| General                              | Scan Credentials                                |                       |
| Settings                             | Nothing Selected  Select a credential type.     | ¢                     |
| Targets                              | Windows<br>SSH                                  |                       |
| Credentials<br>Post Scan             | SNMP<br>Database                                |                       |
| Submit Cancel                        |                                                 |                       |
|                                      |                                                 |                       |
|                                      |                                                 |                       |
|                                      |                                                 |                       |
|                                      |                                                 |                       |
|                                      |                                                 |                       |

6. Select the system type.

The **Select Credential** option appears.

#### 7. Click Select Credential.

| Add Active Scan  General  General  Settings Targets Credentials  Post Scan                          |
|----------------------------------------------------------------------------------------------------|
| General Scan Credentials   Settings Windows      Targets BeyondTrust   Credentials CyberArk Windows |
| Settings   Targets   Credentials   Post Scan                                                        |
| Targets     BeyondTrust       Credentials     CyberArk Windows                                      |
| Post Scan                                                                                           |
|                                                                                                    |
| Submit Cancel                                                                                       |
|                                                                                                    |
|                                                                                                    |
|                                                                                                    |
|                                                                                                    |
|                                                                                                    |

O

A drop-down appears.

- 8. Select the previously created credential.
- 9. Enter information for the **General**, **Settings**, **Targets**, and **Post Scan** sections.
- 10. Click **Submit**.

# **API Configuration**

API Keys Setup

Enable API Access

Ø

### **API Keys Setup**

To set up your API keys:

- 1. Log in to **BeyondInsight**.
- 2. Click Configuration.

The general configuration menu appears.

3. Click **API Registrations**.

The API configuration menu appears.

4. Click Create New API Registration.

The Create New API Registration menu appears.

- 5. In the API Registration name box, enter a name.
- 6. Click Create API Registration.
- 7. Add your account details for the API registration in the **Details** section.

**Caution:** Do not select any **Authentication Rule Options** when using the API with Tenable integrations, otherwise the integration fails.

- 8. Click **SAVE CHANGES**.
- 9. Configure Authentication Rules. This allows the Tenable IP ranges to pull credentials.
- 10. Click **CREATE RULE**.
- 11. Click **SAVE**.

**Note:** Once saved, the API Key is available for future requests.

### **Enable API Access**

#### To enable **API Access**:

- 1. Log in to BeyondInsight.
- 2. Go to Managed Accounts.

| MENU            | BeyondInsight<br>BeyondTrust                |                                          |                                                                     | <b>\$</b> 0 |
|-----------------|---------------------------------------------|------------------------------------------|---------------------------------------------------------------------|-------------|
| *<br>•          | View and manage assets and Smart Rules      |                                          |                                                                     |             |
| * <b>*</b><br>ô | Schedule a discovery or vulnerability scan. | Execute password requests and approvals. | View reports, manage subscriptions, and interactively explore data. |             |
| ¢\$<br>≢<br>€   | JOBS                                        | MANAGED ACCOUNTS                         |                                                                     |             |

Ø

#### 3. Click Edit Account.

| Image: Protocol (1)         Qa-ssh-staging         Linux         Q2/15/2018 11:35 AM         Success         No         Delete Account           Delete Account         Delete Account         Delete Account         Delete Account         Delete Account | E | root     | qa-ssh-staging | Linux | 02/07/2018 12:57 PM | Failed  | 03/01/2018 12:00 AM | Yes | ; ⇒            |
|----------------------------------------------------------------------------------------------------|---|----------|----------------|-------|---------------------|---------|---------------------|-----|----------------|
|                                                                                                    | E | not-root | qa-ssh-staging | Linux | 02/15/2018 11:35 AM | Success |                     | No  | Delete Account |

4. Click Enable for API Access.

| Managed Acco | ount Settings    |                                             |                                       |                |
|--------------|------------------|---------------------------------------------|---------------------------------------|----------------|
| Settings     | Synced Accounts  |                                             |                                       |                |
|              |                  |                                             | · · · · · · · · · · · · · · · · · · · |                |
|              |                  | System Name:                                | qa-ssh-staging                        |                |
|              |                  | Account Name:                               | root                                  |                |
|              |                  | Authentication Type:                        | DSS 🛛 🗸 Edit Remove                   |                |
|              |                  | Password:                                   | ****                                  | Reset Password |
|              |                  | Confirm Password:                           | ****                                  |                |
|              |                  | Allow Fallback to Password:                 |                                       |                |
|              |                  | Password Rule:                              | Default Password Rule                 |                |
|              |                  | Account Description:                        |                                       |                |
|              |                  |                                             |                                       |                |
|              |                  |                                             |                                       |                |
|              |                  | Workgroup:                                  | Any                                   |                |
|              |                  | Enable Login Account For SSH Sessions:      |                                       |                |
|              |                  | Enable for API access:                      | $\checkmark$                          |                |
|              | Use this account | 's current password to change the password: |                                       |                |
|              |                  | Cond Dolonco Notification Email to:         | [                                     |                |
|              |                  | Save                                        | Cancel                                |                |

Ø

# **Additional Information**

Elevation

Customized Report

About Tenable

0 -

### **Elevation**

**Elevation** is used in BeyondInsight to handle privilege escalation for SSH accounts when performing scans. This option is used because some rules won't allow server login using root. The **Elevation** can be enforced on BeyondInsight at system level or account level.

O

#### **Customized Report**

You can build a customized report in BeyondInsight to import hosts from a CSV to scan in Tenable Security Center. The customized report defines the information needed for Tenable Security Center uploads.

To build the report:

- 1. Log in to BeyondInsight .
- 2. Navigate to Assets > Scan > Customize Report.
- 3. Select the **Parameters**.
- 4. Click **Run Report**.

**Note:** This report can be run on any of your previous discovery scans, exported as a CSV, and uploaded as scan targets in Tenable Security Center.

#### **About Tenable**

Tenable transforms security technology for the business needs of tomorrow through comprehensive solutions that provide continuous visibility and critical context, enabling decisive actions to protect your organization. Tenable eliminates blind spots, prioritizes threats, and reduces exposure and loss. With more than one million users and more than 20,000 enterprise customers worldwide, organ-izations trust Tenable for proven security innovation. Tenable's customers range from Fortune Global 500 companies, to the U.S. Department of Defense, to mid-sized and small businesses in all sectors, including finance, government, healthcare, higher education, retail, and energy. Transform security with Tenable, the creators of Nessus and leaders in continuous monitoring, by visiting <u>tenable.com</u>.